## Customer - Confident Cannabis SOP

To register, go to www.confidentlims.com and click Sign Up

Fill out the requested information and submit to create and account

Once an account is created and verified, go to <u>https://accounts.confidentcannabis.com/login?redirectToApp=labtesting&redirectToPath=orders</u> /new/samples?lab=bia-diagnostics and Log In

Once signed in, make sure you are placing a new order with Bia Diagnostics

Click Add New Sample to Order and select your License #

For each sample, fill out the Sample Name with your sample description (i.e. Afghani Kush or Hash Infused Pre-roll), the Strain Name with the Lot #, and select the appropriate Category as this will set your test options. Sample 'Type' is also required although it does not affect test options, and does not have to match your sample type exactly.

Add & Close Add & Create Another Add &

| Sample Details<br>Sample/Strain Name Here Lot Number Here |                |                                                                                        | This is required, choose as a to your sample type |                                                          |                                             | ise as possible |                                                                 |                                  |         |
|-----------------------------------------------------------|----------------|----------------------------------------------------------------------------------------|---------------------------------------------------|----------------------------------------------------------|---------------------------------------------|-----------------|-----------------------------------------------------------------|----------------------------------|---------|
| Sample Name                                               | ne Strain Name |                                                                                        | Category                                          |                                                          | Туре                                        |                 | Classification Production Method                                |                                  |         |
| Required                                                  | Required       | )                                                                                      | Plant                                             | ~                                                        | Flower - Cured 🗸                            |                 |                                                                 | ~                                | ~       |
|                                                           |                |                                                                                        | This selection will affect your t                 | esting options                                           |                                             |                 |                                                                 |                                  |         |
| Additional Information                                    |                |                                                                                        |                                                   |                                                          | Choose Testing Packa                        | iges            |                                                                 |                                  |         |
| Lab ID                                                    |                | External Batch ID                                                                      |                                                   |                                                          | Cultivar Compliance                         |                 | \$235.00                                                        | Gender ID                        | \$25.00 |
| Optional                                                  |                | Optional                                                                               |                                                   |                                                          | Cannabinoids, Water Activity, Pathogens     |                 |                                                                 | Testing for presence of male DNA | 923.00  |
| Other Information                                         |                | External Batch Size                                                                    |                                                   |                                                          |                                             |                 | £95.00                                                          | Destisides 8 Muestevies          | 6220.00 |
| Optional                                                  |                | Optional                                                                               |                                                   | Cannabinoid potency testing                              |                                             | 365.00          | Combined Pesticides and Mycotoxins testing                      | \$230.00                         |         |
|                                                           |                | External Batch Size Unit                                                               |                                                   |                                                          |                                             |                 |                                                                 |                                  |         |
| Show Sample in Gallery 🕕 In Gallery                       |                | External Lot JD<br>Optional<br>External Lot Size<br>Optional<br>External Lot Size Unit |                                                   | ~                                                        | Testing for 22 terpenes.                    |                 | \$85.00                                                         | Testing for Hop Latent Viroid    | \$50.00 |
|                                                           |                |                                                                                        |                                                   | Pathogens     Salmonella, STEC, and Aspergillus testing. |                                             |                 | Aspergillus<br>Aspergilus Only                                  |                                  |         |
|                                                           |                |                                                                                        |                                                   |                                                          |                                             | \$140.00        |                                                                 | \$70.00                          |         |
|                                                           |                |                                                                                        |                                                   |                                                          |                                             |                 |                                                                 |                                  |         |
|                                                           |                |                                                                                        |                                                   | Pesticides     Testing for 17 pesticides.                |                                             | \$200.00        | Aspergillus w/ FDRS<br>Aspergillus w/ Free DNA Removal Solution | \$85.00                          |         |
|                                                           |                | Grams                                                                                  | Grams                                             |                                                          |                                             |                 |                                                                 |                                  |         |
|                                                           |                | Units Per Serving                                                                      | s Per Serving                                     |                                                          | Mycotoxins                                  |                 | \$200.00                                                        | Water Activity                   | \$40.00 |
|                                                           |                | Optional                                                                               |                                                   | Testing for 5 mycoloxins.                                |                                             |                 | Testing for water activity.                                     |                                  |         |
|                                                           |                | Servings Per Contain                                                                   | Servings Per Container Optional                   |                                                          | Heavy Metals<br>Testing for 8 heavy metals. |                 | \$90.00                                                         | Salmonella & STEC                | \$70.00 |
|                                                           |                | Optional                                                                               |                                                   |                                                          |                                             |                 |                                                                 | Salmonella and STEC Only         |         |
|                                                           |                | Unit Description                                                                       |                                                   | Microbiological<br>Yeast and Mold testing                |                                             | \$30.00         |                                                                 |                                  |         |
|                                                           |                | Optional                                                                               |                                                   |                                                          |                                             |                 |                                                                 |                                  |         |
|                                                           |                | Container Description                                                                  |                                                   |                                                          |                                             |                 |                                                                 |                                  |         |

Select the testing the sample requires and click 'Add & Close' or 'Save & Create Another' until you have added all your samples for the order, then review the order and click 'Continue'. Choose Drop Off at Bia Diagnostics (M-F 10-5) or Drop Off at Forbins Reserve in Barre during their business hours, with pick-ups every Friday morning.

Review the order once again and click Submit Order. Your order is now Submitted!

This will give Bia an alert that you have created an order, and when you arrive at the lab we will bring up your order to verify it, no paper submission forms required. As it goes through the process at Bia you can keep an eye on the status from the Orders screen

|     | Order ↓=      | Lab ↑↓          | # Samples | Status ↑↓ | Delivery | Last Updated $\uparrow\downarrow$ | Created 1          | Verified $\uparrow\downarrow$ | Completed 1        |
|-----|---------------|-----------------|-----------|-----------|----------|-----------------------------------|--------------------|-------------------------------|--------------------|
| □ … | 240319BIA0037 | Bia Diagnostics | 1         | Placed    | Dropoff  | 3-19-2024 11:39 am                | 3-19-2024 11:39 am |                               |                    |
| ••• | 240301BIA0025 | Bia Diagnostics | 1         | Completed | Dropoff  | 3-01-2024 4:47 pm                 | 3-01-2024 12:58 pm | 3-01-2024 4:47 pm             | 3-01-2024 4:47 pm  |
| ••• | 231208BIA0045 | Bia Diagnostics | 1         | Completed | Dropoff  | 3-01-2024 12:14 pm                | 12-08-2023 3:17 pm | 12-08-2023 3:23 pm            | 12-08-2023 3:23 pm |
|     | 231207BIA0044 | Bia Diagnostics | 1         | Completed | Dropoff  | 12-07-2023 3:13 pm                | 12-07-2023 3:03 pm | 12-07-2023 3:13 pm            | 12-07-2023 3:13 pm |
|     | 231206BIA0043 | Bia Diagnostics | 1         | Canceled  | Dropoff  | 12-21-2023 11:55 am               | 12-06-2023 4:07 pm |                               |                    |

Once completed, your results will be emailed to the address provided when you signed up (same as your login). COAs will now have a title page with an overview of the testing, and include all of the results in one pdf

| <b>Bia Diagnostics</b>                                              | Bia Diagnostics<br>480 Hercules Drive Suite 101 | (802) 540-0148<br>https://www.biadiagnostics.com/ |                    | QA Testing            |  |
|---------------------------------------------------------------------|-------------------------------------------------|---------------------------------------------------|--------------------|-----------------------|--|
| Laboratories                                                        | Colchester, VI 05446                            | Lic# TLAB0029                                     |                    | 1 of 5                |  |
| Test Sample                                                         |                                                 |                                                   |                    |                       |  |
| Sample ID: BIA24030450002<br>Strain: Lot 1234                       | Produced:<br>Collected:                         | Client<br>Bia Diagnostics LLC                     |                    |                       |  |
| Matrix: Plant<br>Type: Flower - Cured<br>Sample Size:<br>Lot#: 1234 | Completed: 03/05/2024<br>Batch#:                | 480 Hercules Drive<br>Colchester, VT 05446        |                    |                       |  |
|                                                                     | 11                                              | Summary                                           |                    |                       |  |
|                                                                     |                                                 | Test                                              | Date Tested        | Result                |  |
|                                                                     |                                                 | Sample                                            |                    | Complete              |  |
|                                                                     |                                                 | Cannabinoids                                      | 03/04/2024         | Complete              |  |
|                                                                     |                                                 | Motor Activity                                    | 03/04/2024         | 0.27150 pw - Complete |  |
|                                                                     | and i                                           | Terpenes                                          | 03/04/2024         | Complete              |  |
|                                                                     |                                                 | Microbials                                        | 03/04/2024         | Complete              |  |
|                                                                     |                                                 | Pesticides                                        | 03/04/2024         | Complete              |  |
|                                                                     |                                                 | Heavy Metals                                      | 03/04/2024         | Complete              |  |
| Cannabinoids                                                        |                                                 |                                                   |                    | Completed             |  |
| 26.48%                                                              | 26.48%                                          |                                                   | 30.70%             |                       |  |
| Total THC                                                           |                                                 | Total CBD                                         | Total Cannabinoids |                       |  |
|                                                                     |                                                 |                                                   |                    |                       |  |